# **ZSuite Enrollment for Families**

Welcome to Illinois 4-H! Youth who wish to participate in 4-H events, clubs or programs and adults who will be serving as volunteers must enroll in 4-H every year through ZSuite.

### Creating a Household/Family Account for the first time

The first thing you are going to do is go to <u>4h.zsuite.org</u>. You can do this on a phone, tablet, or laptop!

- 1. Click on SIGN UP.
- 2. Select ILLINOIS from the state drop-down menu.
- 3. Select the county your 4-H Club is in the next drop-down.
- 4. Enter your preferred email address and confirm it.
- 5. Enter the last name of the primary household member who will be responsible for the 4-H youth information entered into the system.
- 6. Create and confirm a password that is easily remembered. The password needs to be at least 6 characters in length.
- 7. Create a 4-character PIN. This PIN allows the primary adult household member to electronically sign documents for enrollment.
- 8. Select LET'S GO.

Your family account has now been created. Next, follow the directions below to enroll your individual family members.

#### To enroll or re-enroll as a 4-H member or as a volunteer:

If you're a returning 4-H family, you will go to <u>4h.zsuite.org</u> and log in. You can reset your password and PIN if you have forgotten them.

- 1. First, go to your Primary/Household profile to get to your family's dashboard. It will be the top option on mobile or the far left on a larger screen.
- 2. Next, you'll have to enter your PIN. Use the Forgot PIN link if needed.

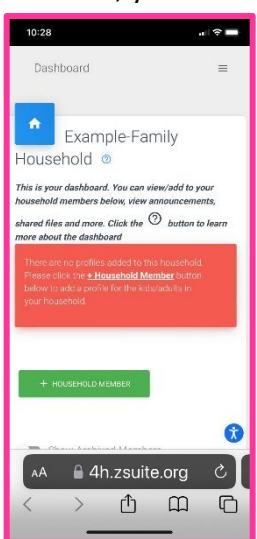

 From your family account dashboard click on the +HOUSEHOLD MEMBER button, or the blue Enroll Now button for returning 4-H'ers.

4. Enter the member or volunteer's name, role, and birth date for youth. Click CONTINUE.

5. Then you will enter or update the requested member or volunteer personal information. Required fields are starred. When you are done with that, click NEXT.

6. Next you will read and electronically sign the 4-H participation waivers and releases if this is the first year for this member. You can skip to the end of this page for returning 4-H'ers. When you are done, click NEXT.

Then you will get a club screen where you will select if you're there to enroll in a club or not. Select "I AM signing up for a club", then you'll get options to select your club (or clubs) and desired projects.

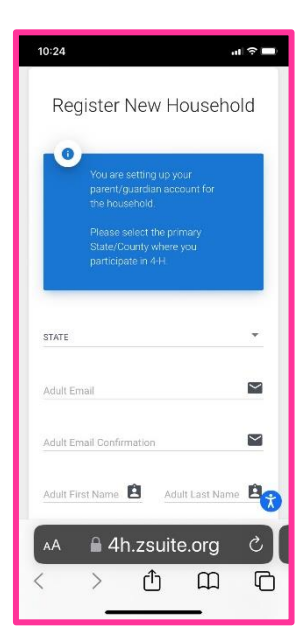

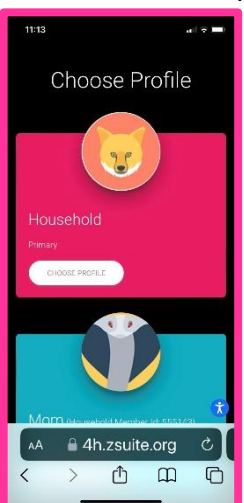

## 

If you select "I AM NOT signing up for a club" you will skip the club and project selection and proceed to be able to submit your enrollment (at that point you can register for an event or add another family member).

- 1. Start by hitting the +ADD CLUB button.
- 2. On the window that pops up, first select your 4-H club's county. This defaults to the county submitted when you created your account. You may need to select another county to find your desired club.
- 3. Then select your club from the drop-down list. When you select a club, you'll see a club description that will tell you more about your selected group. If you are happy with your selection, finalize it by hitting the ADD

CLUB button.

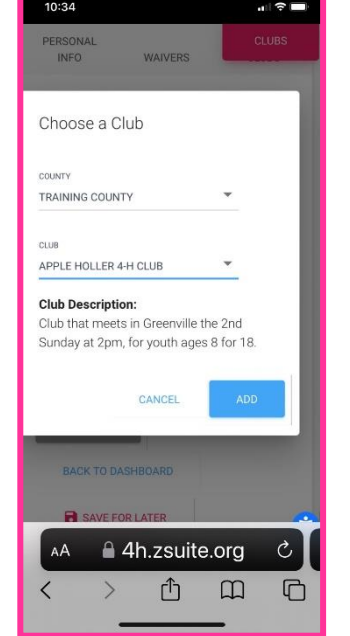

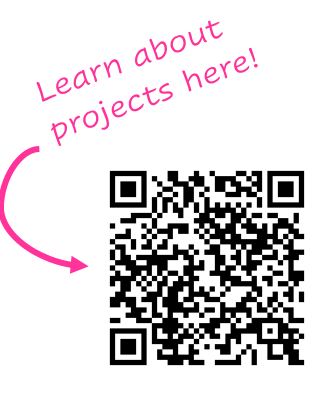

4. Select +ADD PROJECT for the club selected. Select the desired project from the drop-down menu. Select ADD PROJECT and your selection will be added to the club. Feel free to add additional clubs or projects. If you make a mistake or wish to remove a project, select the X next to the project name and confirm you wish to delete the project.

It's important to only sign up for one level of a project. Your

county 4-H staff MAY return your enrollment for corrections if you choose multiple levels.

When done, click ADD TO CART.

You will be taken to the cart checkout. From that screen you can select to add additional family members or

complete your enrollment and pay. Once you have added all additional members or volunteers, click pay for enrollments on the main screen.

Enter your payment information on the cart checkout. You can pay online with a credit card or via check at your local Extension office. Checks should be made out to the **DeKalb County 4-H Foundation**. Some clubs cover the enrollment fees for their members, so make sure to check with your club leader on how you should pay.

Once that is complete, your enrollments will be submitted to the county Extension office for review. Your enrollment status will be changed to "approved" upon review and receipt of payment.

After you're approved, you're ready to explore all that 4-H has to offer! Find your spark by participating in 4-H experiences and events locally, regionally, statewide, or nationally!

## Need Assistance? Call the University of Illinois Extension office at 815/758-8194 or email Nicole at groezing@illinois.edu

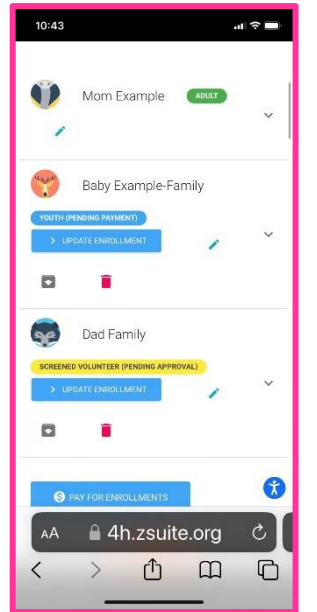

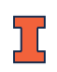

Author: Magdalena Casper-Shipp ©2024 University of Illinois Board of Trustees. For permission to reprint, revise, or otherwise use, contact <u>extension@illinois.edu</u>. COLLEGE OF AGRICULTURAL, CONSUMER & ENVIRONMENTAL SCIENCES University of Illinois | U.S. Department of Agriculture | Local Extension Councils Cooperating University of Illinois Extension provides equal opportunities in programs and employment.